### CCR-Inquiry System (CCRIS)

New User Tutorial

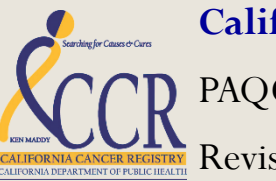

California Cancer Registry

PAQC Unit – UC Davis Health System Revised March, 2017

### **Objectives**

- Accessing CCRIS
- Login/Register for CCRIS
- View Inquiries
- Search Inquiries
- Print Inquiries
- Update Profile
- Sign Out

## Login/Register/Reset Password for CCRIS

- Access CCRIS by:
  - Direct Link: <u>https://paqc.ccr.ca.gov/</u>
  - Registry website: <u>http://www.ccrcal.org/index.shtml</u>
    - Registrar Resources
    - CCR Inquiry System
      - Login to Inquiry System page

| NQUIRY SYSTEM                            |                                                                                                    |
|------------------------------------------|----------------------------------------------------------------------------------------------------|
| California                               | Cancer Registry Inquiry System                                                                                                    |
| The California Ca<br>responses most help | ncer Registry Inquiry System is a centralized collection of inquiries and<br>oful or frequently asked about issues relating to state reporting of cancer. |
| Login to In                              | aquiry System                                                                                                    |
| E-mail Address:                          |                                                                                                    |
| Password: [                              | Register <u>Reset Password</u> Login                                                                                                    |

- Login:
  - Fill in items in your email address
  - Enter your password
  - Choose "Login"

| INQUIRY SYSTEM                                                                                                    |  |  |  |  |
|----------------------------------------------------------------------------------------------------|--|--|--|--|
| California Cancer Registry Inquiry System                                                                                                    |  |  |  |  |
| The California Cancer Registry Inquiry System is a centralized collection of inquiries and responses most helpful or frequently asked about issues relating to state reporting of cancer. |  |  |  |  |
| Login to Inquiry System                                                                                                    |  |  |  |  |
| E-mail Address:                                                                                                    |  |  |  |  |
| Password:                                                                                                    |  |  |  |  |
| Register <u>Reset Passwood</u> Login                                                                                                    |  |  |  |  |

- Registration:
  - Choose "Register" on the login page
  - Fill in items in registration page
  - Click "Register"

| NO | UIRY | SYSTEM   |  |
|----|------|----------|--|
|    |      | 01012111 |  |

| California (<br>The California Cance<br>responses most helpful | Cancer Registry Inquiry System<br>r Registry Inquiry System is a centralized collection of inquiries and<br>or frequently asked about issues relating to state reporting of cancer. |
|----------------------------------------------------------------|----------------------------------------------------------------------------------------------------|
| Registration                                                   | I Contraction of the second second second second second second second second second second second second second                                                                     |
| E-mail (user name)*                                            | mbrant@ucdavis.edu                                                                                                    |
| Pas sw or d*                                                   |                                                                                                    |
| Confirm Password*                                              |                                                                                                    |
| N<br>including sp                                              | iote: e.g. Passwords may be up 200 characters long<br>acces,symbols, numbers 0-9 and the letters a-z / A-Z.                                                                         |
| Salutation                                                     |                                                                                                    |
| First Name*                                                    | Mary                                                                                                    |
| Middle Name                                                    |                                                                                                    |
| Last Nam e*                                                    | Brant                                                                                                    |
| Organization                                                   |                                                                                                    |
| Region*                                                        | CCR 🗸                                                                                                    |
| Primary Role*                                                  | State Registry                                                                                                    |
| City                                                           | Sacramento                                                                                                    |
| State / Province                                               | CA V<br>(US and Canada)                                                                                                    |
| Zip / Postal Code                                              | 95825                                                                                                    |
| Country                                                        | United States                                                                                                    |
| Copyri                                                         | ght © California Cancer Registry. All rights reserved.                                                                                                    |

- Reset Password:
  - Choose "Reset Password" on the login page

| INQUIRY SYSTEM                                                                                                    |  |  |  |  |
|----------------------------------------------------------------------------------------------------|--|--|--|--|
| California Cancer Registry Inquiry System<br>The California Cancer Registry Inquiry System is a centralized collection of inquiries and<br>responses most helpful or frequently asked about issues relating to state reporting of cancer. |  |  |  |  |
| Login to Inquiry System<br>E-mail Address:<br>Password:<br>Register Reset Password Login                                                                                                    |  |  |  |  |

- Enter the email address associated with your CCRIS account
- Click "Reset Password" (an email will be sent to this account)

#### **California Cancer Registry Inquiry System**

The California Cancer Registry Inquiry System (CCRIS) is a centralized collection of the most frequently asked inquiries and responses relating to cancer reporting in California.

| Reset Passv     | vord                  |
|-----------------|-----------------------|
| E-mail Address: |                       |
|                 | Cancel Reset Password |

- Reset Password, continued...
  - Note: you are notified that an email will be sent to you.

#### **California Cancer Registry Inquiry System**

The California Cancer Registry Inquiry System (CCRIS) is a centralized collection of the most frequently asked inquiries and responses relating to cancer reporting in California.

| Login to In     | quiry System                                                      |
|-----------------|-------------------------------------------------------------------|
| E-mail Address: |                                                                   |
| Password:       |                                                                   |
| Ar              | e-mail will be sent with instructions on resetting your password. |
|                 | Register Reset Password Login                                     |

• Login to your email and click the link provided.

• If you are having trouble obtaining the email, try looking in your clutter/spam/or junk folders

- Reset Password, continued...
  - Enter the required items
    - o Email (this is your user name)
    - o Password
    - o Confirm Password
  - Choose "Update"

| Reset Passwo        | ord                                                                                                    |
|---------------------|----------------------------------------------------------------------------------------------------|
| E-mail (user name)  | mbrant@ucdavis.edu                                                                                       |
|                     | Used to guarantee unique user name and<br>internally for provisional response notification               |
| Password            |                                                                                                    |
| No<br>including spo | nte: e.g. Passwords may be up 200 characters long<br>aces,symbols, numbers 0-9 and the letters a-z / A-Z |
| Confirm Password    |                                                                                                    |
|                     | Cancer Update                                                                                            |

- Reset Password, continued...
  - Note: you are notified that you have successfully registered.
- Enter your new password.
- Choose "Login"

| Login to In     | quiry System                  | 1                  |
|-----------------|-------------------------------|--------------------|
| E-mail Address: | mbrant@ucdavis.edu            |                    |
| Password:       |                               |                    |
|                 | You have successfully registe | red. Please logon. |
|                 | Register Reset Passwo         | d Login            |

• You are now logged in.

### **View Inquiries**

- Viewing Inquiries:
  - Select the "Inquiries" Tab
    - Inquiries will be:
      - In descending date order by default
      - Sortable by clicking on column header
      - Viewable by clicking "View" (in the far left column)

| me Inquiries Profile         | Sign (      | Dut        |                    |                           |                                                                                                    |                                                                                                    |
|------------------------------|-------------|------------|--------------------|---------------------------|----------------------------------------------------------------------------------------------------|----------------------------------------------------------------------------------------------------|
| vieweo Inquiries Rel         | eased to    | o Public   |                    |                           | Quick Search ID: Lookup Inqui                                                                              | ry Text: View                                                                                           |
| quiries per Page 10 🔻 Inqu   | iries Found | : 232      |                    |                           |                                                                                                    |                                                                                                    |
|                              |             |            |                    | 1 2 3 4 5 6 7 8           | <u>8910&gt;&gt;</u>                                                                                        |                                                                                                    |
| view ID <u>Category</u>      | Site        | Date       | Region             | Submitted by              | Inquiry                                                                                                    | Response                                                                                                |
| View 3541 Multiple Primaries | Lung        | 2016-11-07 | CRGC               | dletendre@crgc-cancer.org | PET/CT: Hypermetabolic Left Lung: 1cm L apical<br>Pul Nodule c/w bx proven lung cancer & Right Lung:<br>9m | This should be assigned as two separate lung primaries based on (1) MPH Rule 6 and (2) h manag          |
| Jiew 3525 Stage              | A11         | 2015-01-06 | Regions 3, 4, 7/10 | dletendre@crgc-cancer.org | Patient had a biopsy with no residual ca at re-<br>excision. If we code the biopsy as an excisional b      | In the scenario presented, there seems to be the<br>questions: 1. For a breast case, how to code        |
| View 3504 Reportability      | Appendix    | 2012-03-13 | Region 3/4         | dletendre@ccr.ca.gov      | 8/2007 Appendectomy: Mucinous cystadenoma (low grade mucinous neoplasm) of the appendix with appen         | The date of diagnosis is 2011 and the primary<br>Appendix (C18.1). According to the WHO C               |
| Jiew 3494 Stage              | Vulva       | 2011-12-01 | Region 3/4         | dletendre@ccr.ca.gov      | Pt is diagnosed 3/19/04 with extramammary Paget's disease of the vulva with no invasion. FDX is VIN        | Report as two separate primaries. 1: Extrama<br>Paget's Disease of vulva with final dx of VIN           |
| View 3489 Reportability      | Melanoma    | 2011-11-30 | Region 3/4         | dletendre@ccr.ca.gov      | Stanford Path Consult: Malignant basomelanocytic<br>tumor skin right shoulder. Is this reportable and      | Update: SINQ 20110137 :This is a malignant<br>tumor with both melanoma and basal cell care<br>h         |
| view 3488 Histology          | Cervix      | 2011-11-15 | Region 3/4         | dletendre@ccr.ca.gov      | What is the histology code for this diagnosis:<br>adenoma malignum of the cervix. Below is some<br>resea   | Code histology to 8480/3 (mucinous<br>adenocarcinoma). The WHO Classification of<br>tumors of the cervi |
| View 3487 Reportability      | A11         | 2011-11-09 | Region 3/4         | dletendre@ccr.ca.gov      | If a patient with active disease comes to a facility for genetic counseling only, should the case be       | The case should be reported via CMR (or oth<br>regionally approved reporting mechanism). It<br>case     |
| Jiew 3459 LN Pos/Exam        | Breast      | 2011-01-31 | Region 2           | lmckenzie@region2crcc.org | Would the number of LNs pos be 06 or 08?                                                                   | The number of positive lymph nodes in this p<br>is 06. Pathologically the additional two lymp           |
| View 3457 Multiple Primaries | Ovary       | 2011-01-26 | Region 3/4         | dletendre@ccr.ca.gov      | Patient was diagnosed 9/18/09 with a borderline<br>mucinous neoplasm of left ovary. No mention of<br>malig | This is a second primary with a diagnosis dat<br>2010. The histology associated with the 2010           |
| Jiew 3456 Multiple Primaries | Lung        | 2011-01-20 | Region 3/4         | dletendre@ccr.ca.gov      | February, 2005 CT guided BX RUL lung lesion<br>(performed at our facility) SM cluster of atypical ce       | There are two separate primaries for this case<br>2005 Right Lung Ca and the August 2008 Le             |

### **View Inquiries**

- Viewing Inquiries, continued...
  - Example:

| ka INQ                                  | UIRY SYSTEM                                                                                                    | California Cancer Registry   Version: 4.0                                                                                                    |
|-----------------------------------------|----------------------------------------------------------------------------------------------------|----------------------------------------------------------------------------------------------------|
| Fome Inquairs Profi                     | ile Sign Out                                                                                                    |                                                                                                    |
| Inquiry # <u>3494</u> Front: <u>12/</u> | 1/2011 Submitted by: dletendre@ccr.ca.gov Quick Search ID: Lookup Inqu                                                                                                    | iry Text: View Results                                                                                                    |
| ALTEORNA OPARTMENT OF UNLIC HEALTH      | Category:       Stage       Site:       Vulva       Inquiry Region       Region 3/4         Inquiry:       Pt is diagnosed 3/19/04 with extramammary Paget's disease of the vulva with no invasion. FOX is VIN III.         In 2006 the pt presents with diffuse mets to the spinal column and has a positive FNA of a groin lymph node - pos for malig cells, consistent with PD adnoca. In 11/2010 pt presents with brain mets at another facility. In reading the text of the 2006 and 2010 Admissions, both Admissions seem to be assuming that vulva is the primary.         Should the 3/04 Admission stage be changed from in situ to localized?         Inquiry Scenario:         Report as two separate primaries.         1:       Extramammary Paget's Disease of vulva with final dx of VIN III.         2:       Porly differentiated adenocarcinoma.         The WO Classification Tumours of the Breast and Female Genital Organs states in women with vulvar Paget's Disease, 10-20% will have an invasive squamous component or an underlying skin appendage adenocarcinoma.         Reference:       - None - Y       Reference Detail: | Cc Coordinator:   cmoody@ccr.ca.gov   Answered by:   cmoody@ccr.ca.gov   Viewed Count:   1   Kevision Date   12/12/2011   Modified by:   cmoody@ccr.ca.gov   Released Date:   1/1/2012   Print to PDF Close Inquiry |
|                                         | Copyright © California Cancer Registry, PAQC Unit. All rights reserved.                                                                                                    |                                                                                                    |

## **Search Inquiries**

- Searching Inquiries:
  - Searches can be done by:
    - Enter Inquiry ID in the "Quick Search ID" field
      - Click "Lookup"
    - Enter text in the "Inquiry Text"
      - Click "Show Results"

#### INQUIRY SYSTEM

Home Inquiries Profile Sign Out

Welcome to CCR Inquiry System

| Quick Search ID: 3 | 3494 Lookup Inquiry Text: | View Results |
|--------------------|---------------------------|--------------|
|                    |                           |              |
|                    |                           |              |

ducksfan244@gmail.com | California Cancer Registry | Version: 4.0

#### **Search Inquiries**

- Searching Inquiries, continued...
  - Example of "Inquiry ID" search:

|                         | NQUIRY SYSTEM                                                                                                    | ducksfan244                                                                                       | 4@gmail.com   Califo                                                                                                    | ornia Cancer Registry   Version: 4.0                                                                                  |
|-------------------------|----------------------------------------------------------------------------------------------------|---------------------------------------------------------------------------------------------------|----------------------------------------------------------------------------------------------------|----------------------------------------------------------------------------------------------------|
| H- Inquirie             | es Profile Sign Out                                                                                                    |                                                                                                   |                                                                                                    |                                                                                                    |
| Inquiry # <u>3494</u> F | From: <u>12/1/2011</u> Submitted by: <u>dletendre@ccr.ca.gov</u> Quic                                                                                                    | k Search ID: Loo                                                                                  | okup Inquiry Text:                                                                                                    | View Results                                                                                                    |
| CALIFORNIA CHARGE       | REGISTRY<br>REGISTRY<br>REGISTRY<br>REGISTRY<br>REGISTRY<br>REGISTRY<br>RECOMMENDATION<br>RECOMMENDATION<br>RECOMMENDATI | gion 3/4<br>o invasion. FDX is<br>has a positive FNA of<br>2010 pt presents with<br>issions, both | QC Coordina<br>cmoody@cci<br>Answered by:<br>Viewed Coun<br>Modified Cou<br>Revision Date<br>Modified by:<br>Released Date | tor:<br>r.ca.gov<br>: <u>cmoody@ccr.ca.gov</u><br>t: 77<br>mt: 1<br>2 12/12/2011<br><u>cmoody@ccr.ca.gov</u><br>t: 77 |
|                         |                                                                                                    |                                                                                                   |                                                                                                    |                                                                                                    |
|                         | Admission ID:         Response:         Report as two separate primaries.         1: Extramammary Paget's Disease of vulva with final dx of VIN III.         2: Poorly differentiated adenocarcinoma.         The WHO Classification Tumours of the Breast and Female Genital Organs states Paget's Disease, 10-20% will have an invasive squamous component or an underly adenocarcinoma.                                                                                                    | in women with vulvar<br>ying skin appendage                                                       | ~                                                                                                    | Print to PDF Close Inquiry                                                                                            |
|                         | Paget's Disease, 10-20% will have an invasive squamous component of an underly adenocarcinoma.  Reference: - None -  Reference Detail:                                                                                                    | ying skin appendage                                                                               |                                                                                                    |                                                                                                    |

#### Search Inquiries, cont...

- Searching Inquiries, continued...
  - Example of "Inquiry Text" search:
  - Three Inquiries are listed within the "VIN" text search

|                                    | UIRY            | SYS          | STEM          |                      | ducksfan244@gm                                                                                         | ail.com   California Cancer Registry   Version: 4.0                                                     |
|------------------------------------|-----------------|--------------|---------------|----------------------|----------------------------------------------------------------------------------------------------|----------------------------------------------------------------------------------------------------|
| Home Inquiries Profil              | e Sign Ou       | ıt           |               |                      |                                                                                                    |                                                                                                    |
| Reviewed Inquiries Re              | leased to I     | Public       |               |                      | Quick Search ID: Lookup I                                                                              | inquiry Text: VIN × View Results                                                                        |
| Inquiries per Page 10 🗸 Inq        | uiries Found: 3 | 3            |               |                      |                                                                                                    |                                                                                                    |
| View <u>ID</u> <u>Category</u>     | Site            | <u>Date</u>  | <u>Region</u> | Submitted by         | Inquiry                                                                                                | Response                                                                                                |
| View 3494 Stage                    | Vulva           | 2011-12-01   | Region 3/4    | dletendre@ccr.ca.gov | Pt is diagnosed 3/19/04 with extramammary Paget's disease of the vulva with no invasion. FDX is VIN    | Report as two separate primaries. 1: Extramammary<br>Paget's Disease of vulva with final dx of VIN II   |
| View 3312 CS Site Specific Factors | Colon/Rectu     | m 2009-02-05 | Region 3/4    | dletendre@ccr.ca.gov | Can you please clarify how to code SSF1 for stomach<br>and SSF2 for colon/rectum? Since these are inac | If these patients went on to have "normal" treatment,<br>then code 000 is the appropriate code. If the  |
| View 2408 Date of Diagnosis        | Melanoma        | 2002-06-10   | Region 7/10   | kkrowley@uci.edu     | Pt w/melanoma; first bx states "susp for evolving<br>melanoma in-situ". Re-excision states "consistent | Although it is highly probable that the in situ<br>component was present at the first biopsy, it was no |

### **Print Inquiries**

- To Print an inquiry:
  - Open an Inquiry
  - Click on the "Print to PDF" button

|                                                                                                    | UIRY SYSTEM                                                                                                    | @gmail.com   California Cancer Registry   Version: 4.0                                                                                                    |
|----------------------------------------------------------------------------------------------------|----------------------------------------------------------------------------------------------------|----------------------------------------------------------------------------------------------------|
| Home Inquiries Profil                                                                                                    | e Sign Out                                                                                                    |                                                                                                    |
| Inquiry # <u>3494</u> From: <u>12/1</u>                                                                                                    | /2011 Submitted by: dletendre@ccr.ca.gov Quick Search ID:                                                                                                    | kup Inquiry Text: View Results                                                                                                    |
| EXPERIMENTAL EXAMPLE AND A DESCRIPTION OF THE CARDON OF THE CARDON OF TH | Category: Stage Site: Vulva Imaging Region 3/4<br>Inquiry:<br>Pt is disgnosed 3/19/04 with extramarmary Paget's disease of the vulva with no invasion. FDX is<br>yin II. In 2006 the pt presents with diffuse mets to the spinal column and has a positive FNA of<br>a groin lymph node - pos for mail g cells, consistent with P0 adences. In 1/2010 pt presents with<br>brain mets at another facility. In reading the text of the 2006 and 2010 Admissions, both<br>Admissions seem to be assuming that vulva is the primary.<br>Should the 3/04 Admission stage be changed from in situ to localized?<br>Inquiry Scenario: | QC Coordinator:<br>Ermoody@cer ca gov           Cercondinator:<br>Ermoody@cer ca gov           Answered by:         cmoody@cer ca gov           Viewed Count:         80           Modified Count:         1           Revision Date         12122011           Modified by:         cmoody@cer ca gov           Viewed Count:         1           Revision Date         12122011           Modified by:         cmoody@cer ca gov           Released Date:         11/2012 |
|                                                                                                    | Patient ID: Admission ID:                                                                                                    | Print to PDF C, se Inquiry                                                                                                    |
|                                                                                                    | Response:<br>Reports as two separate primaries.<br>1: Extremammary Pager's Disease of vulva with final dx of VIN III.<br>2: Roorly differentiated adenocarcinoma.<br>The WRO Classification Tumours of the Breast and Female Genital Organs states in women with vulvar<br>Paget's Disease, 10-20% will have an invasive squamous component or an underlying skin appendage<br>adenocarcinoma.                                                                                                    |                                                                                                    |
|                                                                                                    | Reference: - None - Seference Detail:                                                                                                    |                                                                                                    |

• The PDF Will Display (see next slide)

#### Print Inquiries, cont...

#### • Display of inquiry search using "Print to PDF"

#### California Cancer Registry Inquiry System 1/13/2017 Inquiry ID: Inquiry Date: Submitted by: Relesease Date: 3494 12/1/2011 dletendre@ccr.ca.gov 1/1/2012 Site: Revision Date: Category: Region: 50 82 Region 3/4 12/12/2011 Patient ID: Admission ID: **Reference Details:** Reference: 0

#### Inquiry:

Pt is diagnosed 3/19/04 with extramammary Paget's disease of the vulva with no invasion. FDX is VIN III. In 2006 the pt presents with diffuse mets to the spinal column and has a positive FNA of a groin lymph node - pos for malig cells, consistent with PD adenoca. In 11/2010 pt presents with brain mets at another facility. In reading the text of the 2006 and 2010 Admissions, both Admissions seem to be assuming that vulva is the primary. Should the 3/04 Admission stage be changed from in situ to localized?

Inquiry Scenario:

no scenario provided

Response:

Report as two separate primaries. 1: Extramammary Paget's Disease of vulva with final dx of VIN III. 2: Poorly differentiated adenocarcinoma. The WHO Classification Tumours of the Breast and Female Genital Organs states in women with vulvar Paget's Disease, 10-20% will have an invasive squamous component or an underlying skin appendage adenocarcinoma.

### **Updating Profile**

- Updating Profile:
  - Available on tabs
    - Choose "Profile tab":
    - Update your profile information (examples below):
      - Password reset (can be done here as well)
      - Name
      - Organization
      - User Group (affiliated with region)
      - Region
      - Primary Role
    - Sample screen on next slide...

## Updating Profile, cont...

#### • Updating Profile:

• Example Screen

#### **User Profile Info**

| E-mail (user name)* | ducksfan244@gmail.com                                                                                             |
|---------------------|----------------------------------------------------------------------------------------------------|
| Password            |                                                                                                    |
| Confirm Password    |                                                                                                    |
| including s         | <b>Note:</b> e.g. Passwords may be up 200 characters long<br>paces,symbols, numbers 0-9 and the letters a-z / A-2 |
| Salutation          |                                                                                                    |
| First Name*         | Mary                                                                                                    |
| Middle Name         | К                                                                                                    |
| Last Name*          | Brant                                                                                                    |
| Organization        | CCR                                                                                                    |
| City                | Sacramento                                                                                                    |
| State / Province    | CA 🗸                                                                                                    |
|                     | (US and Canada)                                                                                                   |
| Zip / Postal Code   | 95816                                                                                                    |
| Country             | United States V                                                                                                   |
|                     | Cancel Update                                                                                                    |
|                     |                                                                                                    |

#### **Group Leaders**

| Group Name                 | Group Leader              |
|----------------------------|---------------------------|
| California Cancer Registry | mbrant@ccr.ca.gov         |
| CPIC                       | smatta@nccc.org           |
| CRGC                       | dletendre@crgc-cancer.org |

#### Security Access

| User Name:<br>Security Clearance: | ducksfan244@gmail.com<br>Registered User - 10 |                  |
|-----------------------------------|-----------------------------------------------|------------------|
| User Group:                       | California Cancer Registry                    |                  |
| Region*                           | CCR                                           | ~                |
| Primary Role*                     | State Registry                                | ~                |
|                                   |                                               | Update Clearance |

## Sign Out

• To log out of the Inquiry system click the "Sign Out" tab

| kan INQUIRY SYSTEM              | ducksfan244@gmail.com   California Cancer Registry   Version: 4.0 |  |  |  |  |
|---------------------------------|-------------------------------------------------------------------|--|--|--|--|
| Home Inquiries Profile Sign Out |                                                                   |  |  |  |  |
| Welcome to CCR Inquiry System   | Quick Search ID: Lookup Inquiry Text: View Results                |  |  |  |  |
|                                 |                                                                   |  |  |  |  |

• You are now logged out.

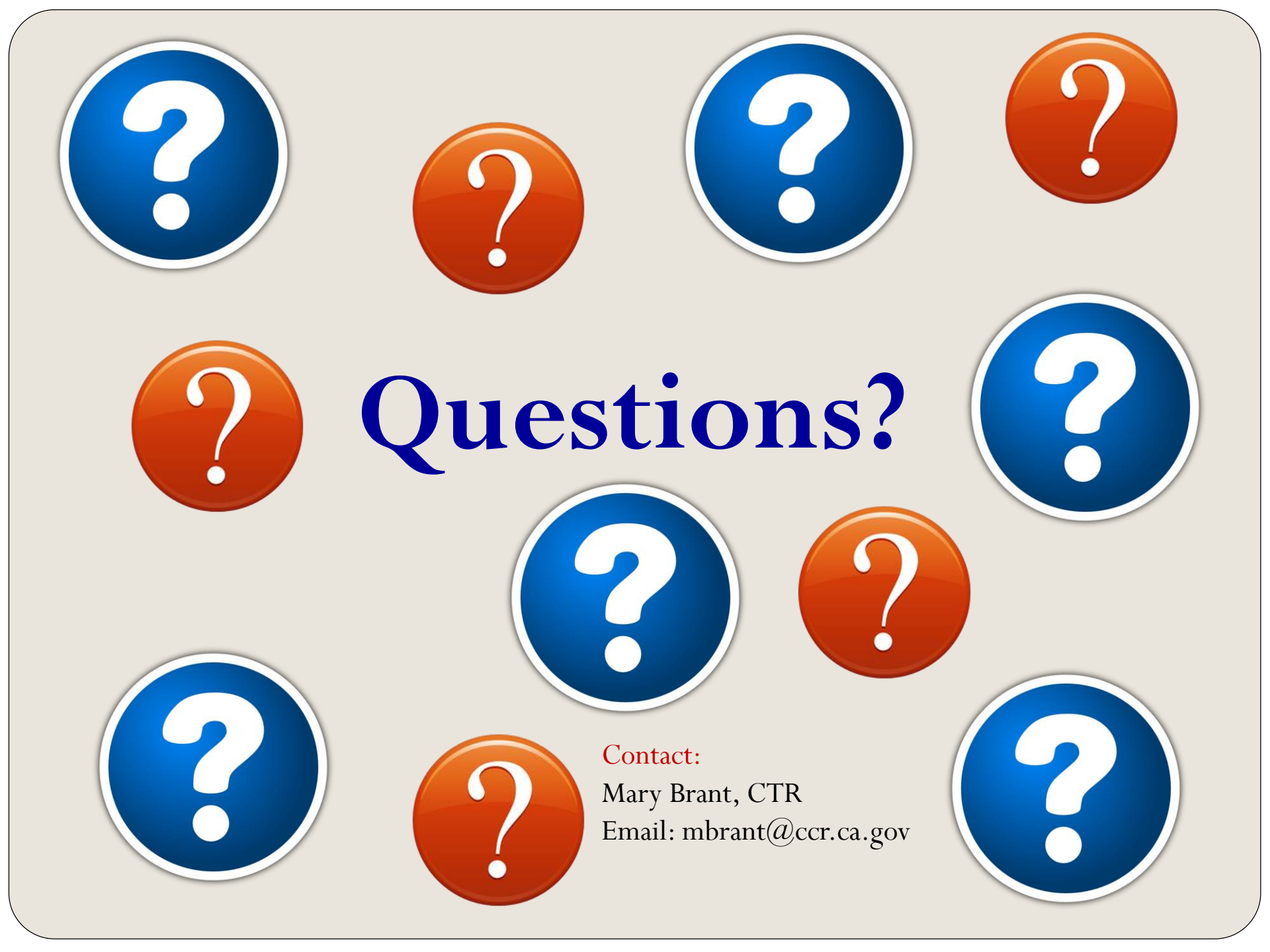

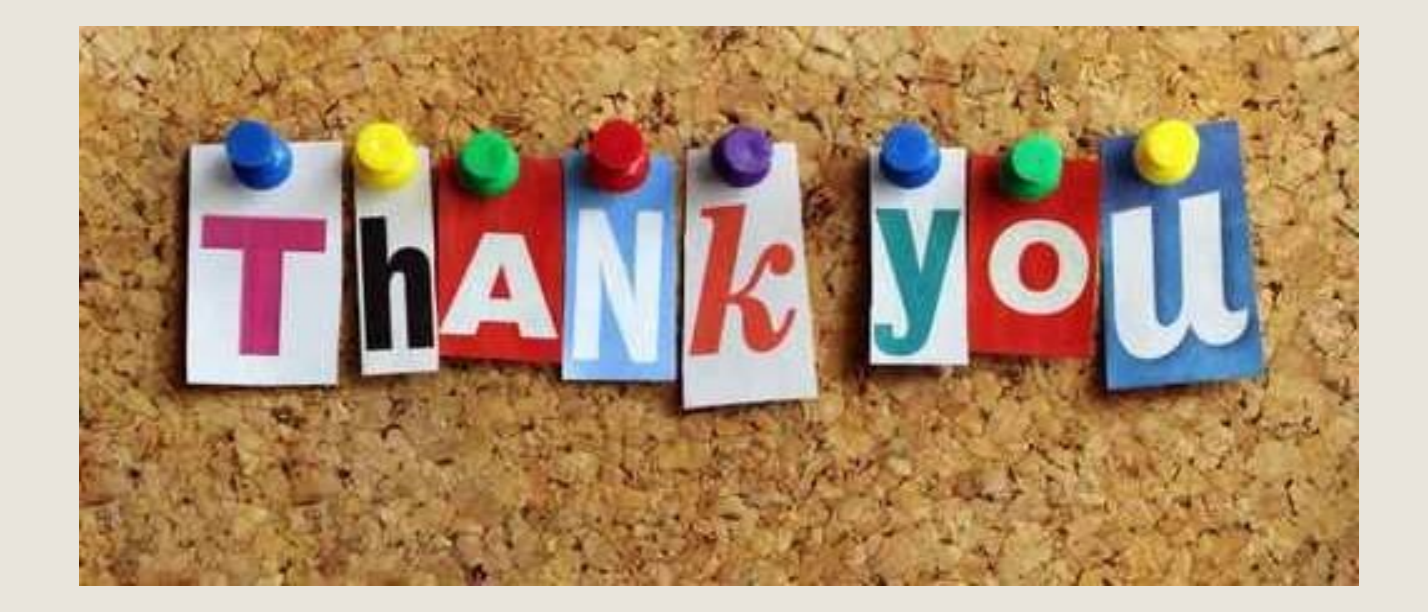

## Brought to you by...

Ghenadie Ciornii Mary Brant